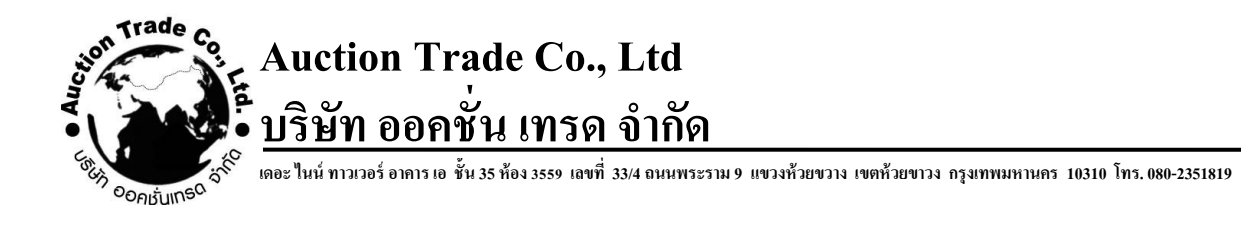

## วิธี Add password google

- 1. Login Google จากนั้นเข้าไปที่เมนู บัญชี Google
- คลิกแถบเมนู ความปลอดภัย จากนั้นคลิกแถบ การยืนยันแบบ 2 ขั้นตอน

| Google บัญชี Q ดันหาบัญชี Go                                                          | ogle                                                                                                    |                                |   | 0 | <br>0 |
|---------------------------------------------------------------------------------------|----------------------------------------------------------------------------------------------------|--------------------------------|---|---|-------|
| <ul> <li>พบำแรก</li> <li>ข้อมูลส่วบบุคคล</li> <li>ข้อมูลและความเป็นส่วนดัว</li> </ul> | การลงชื่อเข้าใช้ Google                                                                                                    |                                |   |   |       |
| 🔒 ความปลอดภัย                                                                         | รทัสผ่าน                                                                                                    | เปลี่ยนแปดงล่าสุด 17 พ.ย. 2564 | > |   |       |
| 🔐 ผู้คนและการแชร์                                                                     | ใช่โทรศัพท์เพื่อลงชื่อเข้าใช้                                                                                                    | 🗢 ปีด                          | > |   |       |
| การข่าระเงินและการสมัครใช้<br>บริการ                                                  | การยืนยันแบบ 2 ชั้นดอน                                                                                                    | 🖨 ปีค                          | > |   |       |
| 🧊 เกี่ยวกับ                                                                           | <b>วิธีที่เรายืนยันดัวดนของคุณได้</b><br>ใช้ในกรณีที่เราต่องการตรวจสอบว่าคุณเป็นผู้ดงชื่อเข่าใช่จริงหรือด่<br>คุณเมื่อมีกิจกรรมน่าสงสัยในมัญชี | องการผิดต่อ                    |   |   |       |

## 2.1 คลิก **เริ่มต้นการใช้งาน**

| Google บัญชี |                                                                                                    | ? | <br>0 |
|--------------|----------------------------------------------------------------------------------------------------|---|-------|
|              | ← การยืนยันแบบ 2 ขั้นดอน                                                                                                    |   |       |
|              | <ul> <li>ปกป้องบัญชีของคุณด้วยการยืนยันแบบ 2 ขั้นดอน</li> <li>เห็มการปกป้องอีกขึ้นเพื่อป้องกันไม่ให้แอ๊กเกอร์เข้าถึงบัญชี เปื้อคุณลงชื่อเข้าใช้ การยืนอันแบบ 2 ขั้นดอนจะช่วยข้อมูลส่วนบุคคลย์งคงความเป็นส่วนตัวและปลอดภัย</li> <li>รักษาความปลอดภัยได้ง่ายๆ</li> <li>นอกเหนือจากการป้อมหัสผ่านแล้ว การยืนบันแบบ 2 ขั้นตอนเป็นขั้น คอมเป็นขั้น คอมพี 2 ที่ช่วยยืนยันตัวคนของคุณได้อย่างรวดเร็ว</li> <li>ใช้การยืนอันแบบ 2 ขั้นตอนกับทุกบัญชีออนไลน์</li> <li>การยืนอันแบบ 2 ขั้นตอนเป็นรัชที่มีให้บริการเพื่อ<br/>ปกป้องบัญชีออนไลน์</li> </ul> |   |       |
|              | Safer with Google                                                                                                    |   |       |
|              | เริ่มต้นไข้งาน                                                                                                    |   |       |

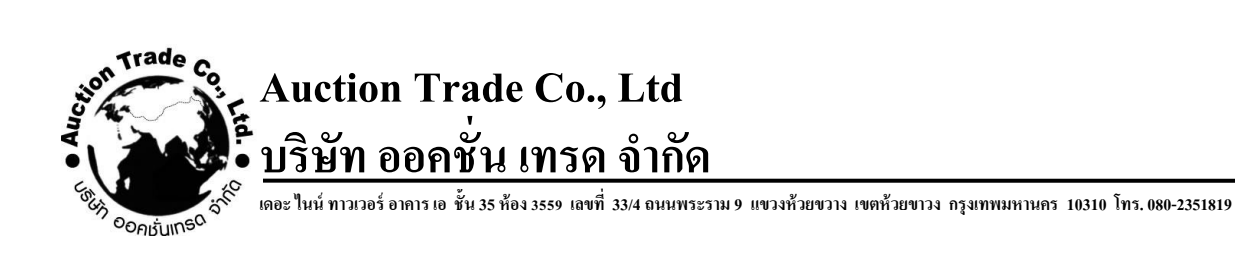

2.2 กรอกรหัสผ่าน แล้วกด **ถัดไป** 

| ©gmail.com ✓<br>หากต่องการลำเน็นการต่อ ใปรดยืบยับก่อนว่าเป็นคุณ                                |
|------------------------------------------------------------------------------------------------|
| หากต้องการดำเนินการต่อ โปรดยืมยันก่อนร่าเป็นคุณ<br> <br> <br>  แต่ดงรหัสผ่าน<br>หากลืมรหัสผ่าน |
| หากสิ้มรหัสผ่าน อัตโป                                                                          |
|                                                                                                |

2.3 คลิกปุ่ม **ถัดไป** เพื่อส่งรหัสผ่านไปยังเบอร์มือถือ

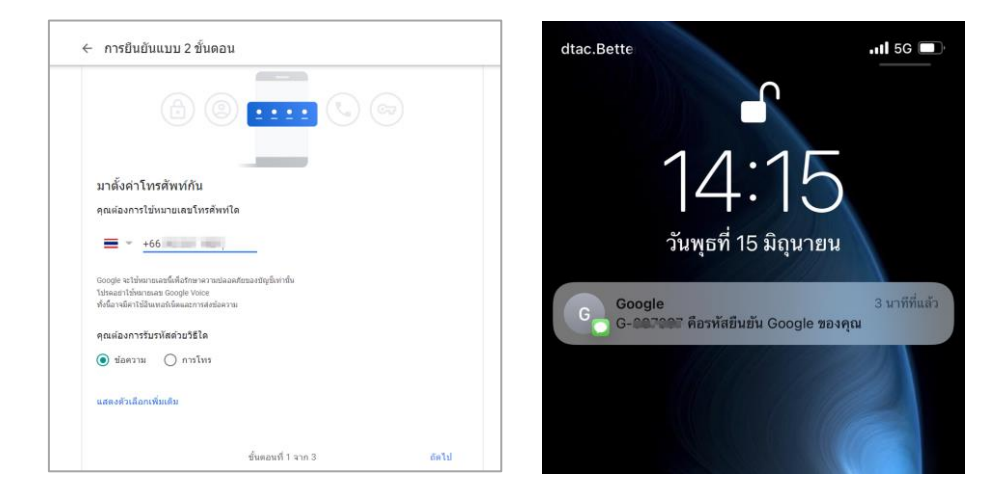

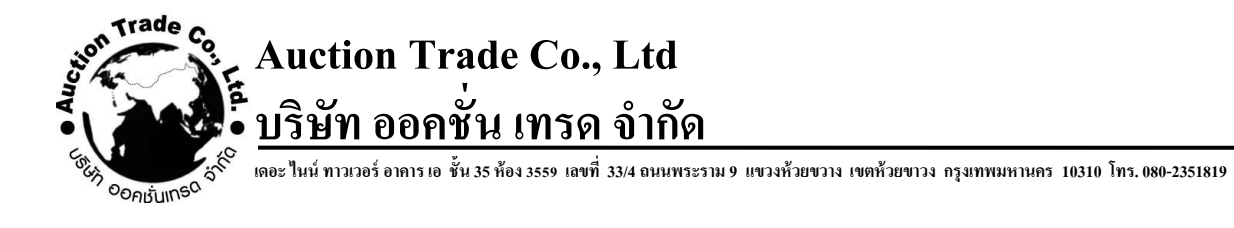

## 2.4 กรอกรหัสยืนยัน จากนั้นหน้าจอแสดงหน้าต่าง ว่ายืนยันสำเร็จ

| ← การยืนยันแบบ 2 ขั้นตอน                                             | < การยืนยันแบบ 2 ขั้นดอน                                                                                                    |
|----------------------------------------------------------------------|----------------------------------------------------------------------------------------------------|
| Buðushlaðanular<br>Bogle Hadriansvalaðalarlaði Gec ses sess<br>Senta | ด้าเร็จแล้ว! เปิดการยืนยันแบบ 2 ขั้นดอนไหม<br>ตอนนี้คุณได้เห็นวิธีการก่างานแล้ว คุณต่องการเปิดการยืนยันแบบ 2 ขั้นตอนสำหรับบัญชี Google |
| พากอิงไม่ได้รับ โปรดขอไฟอ์งไหม่<br>กลับ ซึ่นตอนที่ 2 จาก 3 อัตไป     | รั้นตอนที่ 3 จาก 3 เป็ต                                                                                                    |

3. กลับไปยังหน้า บัญชี Google คลิกแถบเมนู ความปลอดภัย จากนั้นคลิกแถบ รหัสผ่านสำหรับแอป

| <ul> <li>หน้าแรก</li> <li>ข้อมูลส่วนบุคคล</li> <li>ข้อมูลและสราบเป็นส่วนตัว</li> <li>ความหม่อสอดอัก</li> </ul> | ก็จกรรมด้านความปลอดภัยล่าสุด<br>เปิดการคงชื่อเข้าใช้สวยการยืนยันแบบ 2 ขั้นตอน<br>ตรวสอบกิจกรมด้านความปลอดภัย | 14:36 : ประเทศไทย              | > |
|----------------------------------------------------------------------------------------------------|----------------------------------------------------------------------------------------------------|--------------------------------|---|
| <ul> <li>ผ้านของการแบร์</li> <li>การข่าระเงินและการสมัครใช้</li> <li>บริการ</li> </ul>                         | การลงชื่อเข้าใช้ Google                                                                                      |                                |   |
| 🛈 เดียวดับ                                                                                                    | รหัดผ่าน                                                                                                    | เปลี่ยาแปลงล่าสุด 17 พ.ย. 2564 | > |
|                                                                                                    | การยืนยันแบบ 2 ขั้นดอน                                                                                       | 🕗 ເນືອ                         | > |
|                                                                                                    | รหัสผ่านสำหรับแอป                                                                                            | ไม่มี                          | > |
|                                                                                                    | วิธีที่เรายืนยันด้วดนของคุณได้<br>งปันชนต์สี่เราย์แองระการแห่งคนเป็นยังส์แต่งได้เริ่มเรือย้                  |                                |   |

3.1 จากนั้นกรอกรหัสผ่าน แล้วกด **ถัดไป** 

|                                                             | Google                   |             |  |
|-------------------------------------------------------------|--------------------------|-------------|--|
|                                                             | and date                 | en.         |  |
|                                                             | @gmail                   | .com v      |  |
| หากต่องการด่าเนินr<br>- ป้อมรพัสผ่าน<br> <br>  แสดงรหัสผ่าา | ารต่อ โปรดยืนขันก่อ<br>เ | เว่าเป็นคุณ |  |
| หากลืมรหัสผ่าน                                              |                          | ถัดไป       |  |
|                                                             |                          |             |  |

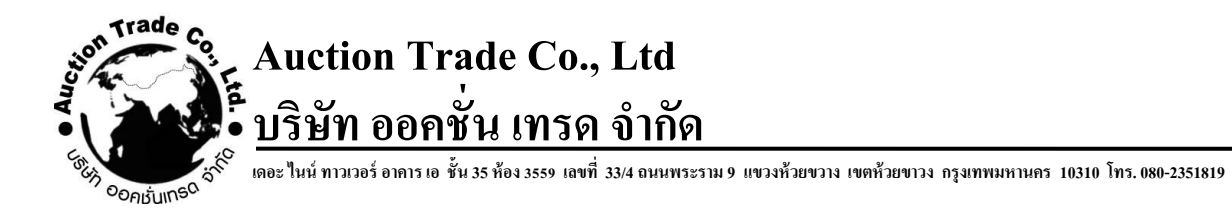

3.2 เลือกแอปและอุปกรณ์ที่ต้องการสร้างรหัสผ่านเป็น **อีเมล และ คอมพิวเตอร์ที่ใช้ Windows** จากนั้น

กดสร้าง

| < รหัสผ่า≀                               | นสำหรับแอป                                                                                                    |             |
|------------------------------------------|----------------------------------------------------------------------------------------------------|-------------|
| รหัสผ่านสำหรับแอป2<br>โดยคุณต้องป้อนรหัส | izยให้คุณลงชื่อเข้าใช้บัญชี Google ได้จากแอปในอุปกรณ์ที่ไม่รองรับการยืนยันแบบ<br>ผ่านเพียงครั้งเดียวและไม่ต่องจำรหัสนี้ไว้อีก ดูข้อมูลเพิ่มเดิม | ı 2 ขั้นดอน |
| คุณไม่มีรหัสผ่าน                         | สำหรับแอปเลย                                                                                                    |             |
| เลือกแอปและอุป                           | ่กรณ์ที่คุณต้องการสร้างรหัสผ่านสำหรับแอป                                                                                                    |             |
| อีเมล                                    | 🔻 คอมพิวเตอร์ที่ใช้ Windows 👻                                                                                                    |             |
|                                          | ສວັ                                                                                                    | 13          |
|                                          |                                                                                                    | _           |

 3.3 เมื่อสร้างรหัสเสร็จแล้ว รบกวน คัดลอกรหัสผ่าน ส่งให้กับทางบริษัทออคชันเทรด จากนั้นกด เสร็จ สิ้น

| หัสผ่านของแอปที่สร้างขึ้น                                                                                         |                                                                                                    |
|----------------------------------------------------------------------------------------------------|----------------------------------------------------------------------------------------------------|
|                                                                                                    | รหัสผ่านของแอปส่าหรับคอมพิวเตอร์ระบบ<br>Windows                                                                                                    |
|                                                                                                    | touw bjty vtxi zxzu                                                                                                    |
| dd your Google account                                                                                            | วิธีใข้                                                                                                    |
| ter the information below to connect to your Google account.<br>all address<br>ecuresally@gmail.com<br>issend<br> | <ol> <li>เปิดแอป "อีเมล"</li> <li>เปิดแบนู "การตั้งค่า"</li> <li>เลือก "บัญขี" แล้วเลือกบัญขี Google</li> <li>เปลี่ยนรหัสผ่านเป็นรหัสผ่าน 16 อักขระที่<br/>แสดงอยู่ด้านบน</li> <li>เช่นเดียวกับรหัสผ่านทั่วไป รหัสผ่านสำหรับแอปนี้<br/>ให้สิทธิ์การเข้าถึงบัญขี Google อย่างสมบูรณ์<br/>คุณไปว่าเป็นต่างว่าจะสะย่างที่ ดังนั้นอย่างอาไว้ใน</li> </ol> |